## Creating Trailhead Profile Trailhead for Students

CUSTOMER SUCCESS

# TRAILHEAD

salesforce

## Go to https://trailhead.salesforce.com

#### Step 1 : Click Signup

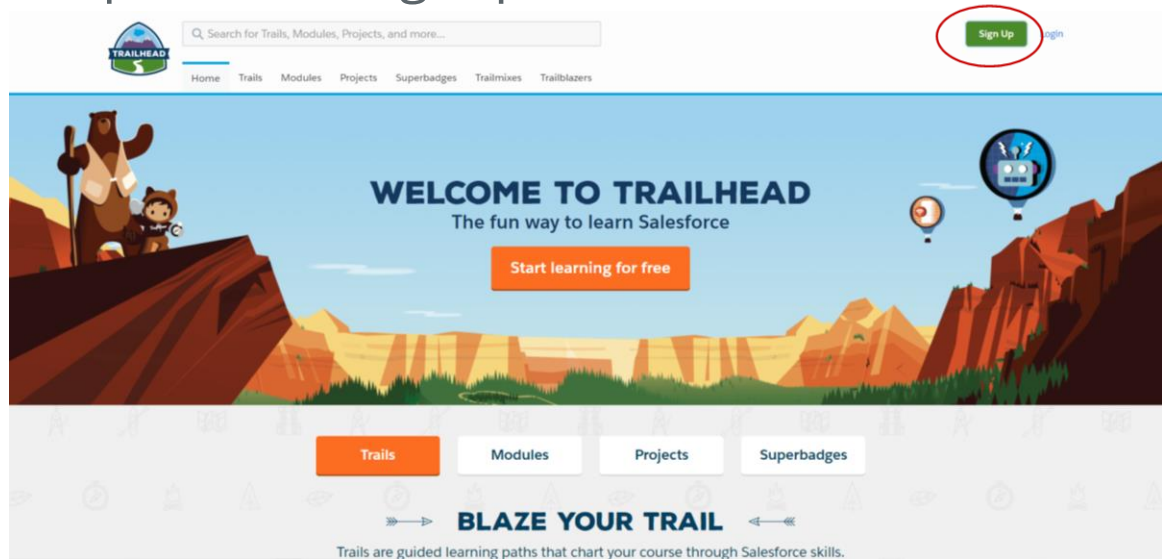

#### Step 2 : Signup using Google + or Linkedin

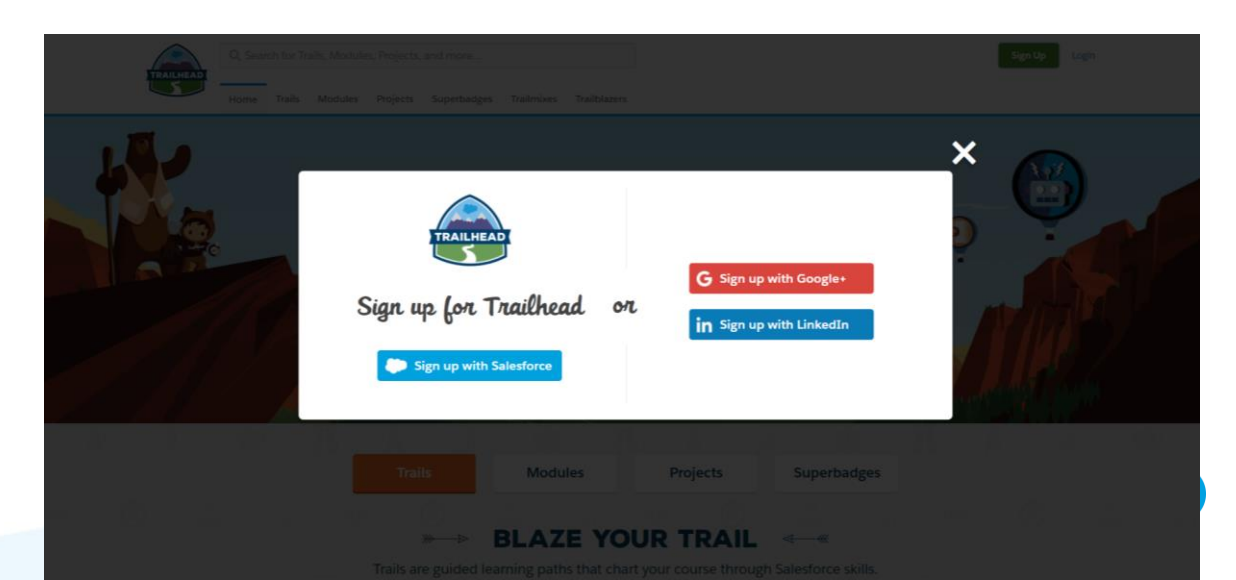

## Step 3 : Complete the details

| TRAILHEAD                                                        | Tell us a little more about yourself                                                                                                    |                        |
|------------------------------------------------------------------|----------------------------------------------------------------------------------------------------|------------------------|
|                                                                  | whether you're new to trainnead or a returning trainblazer, help<br>us get you hands-on by filling out the following details:                     |                        |
|                                                                  | * First * Last                                                                                                    |                        |
|                                                                  | Rajesh 🗉 Nambiar                                                                                                    |                        |
| Tell us a little more about yourself                             | * Email                                                                                                    |                        |
| 5 (                                                              | rnambiar@salesforce.com                                                                                                    |                        |
| Whether you're new to Trailhead or a returning Trailblazer, help | * Phone Number                                                                                                    |                        |
| us get you hands-on by filling out the following details:        | 8+ digits                                                                                                    |                        |
|                                                                  | * Company/Institution                                                                                                    |                        |
|                                                                  | • 0                                                                                                    | Company/Institution :  |
| - First Last                                                     | * Role                                                                                                    | ull College/University |
| Rajesh 🗄 Nambiar                                                 | Developer V                                                                                                    | Jame                   |
| * Email                                                          | * Relationship to Salesforce                                                                                                    | hoose any Role         |
| rombiar@edeferes.com                                             | Student / Job Seeker                                                                                                    | moose any noie         |
| Hambia @salesioice.com                                           | • Country                                                                                                    | lelationship to        |
| * Phone Number                                                   | India S                                                                                                    | alesforce :            |
| 8+ digits                                                        | By registering, you confirm you have read and agree to the<br>Terms of Use and the Master Subscription Agreement and to                           | tudent / Job Seeker    |
| * Company/Institution                                            | the storing and processing of your personal data by Salesforce<br>as described in the Privacy Statement, including use for<br>marketing purposes. |                        |
|                                                                  | Please agree to our Master Subscription Agreement                                                                                                 |                        |
| * Polo                                                           |                                                                                                    |                        |
|                                                                  | Continue                                                                                                    |                        |
|                                                                  |                                                                                                    |                        |
|                                                                  |                                                                                                    |                        |

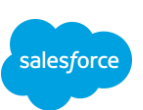

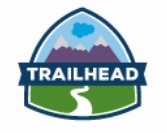

Q Search for Trails, Modules, Projects, and more...

Home Trails Modules Projects Superbadges Trailmixes Trailblazers

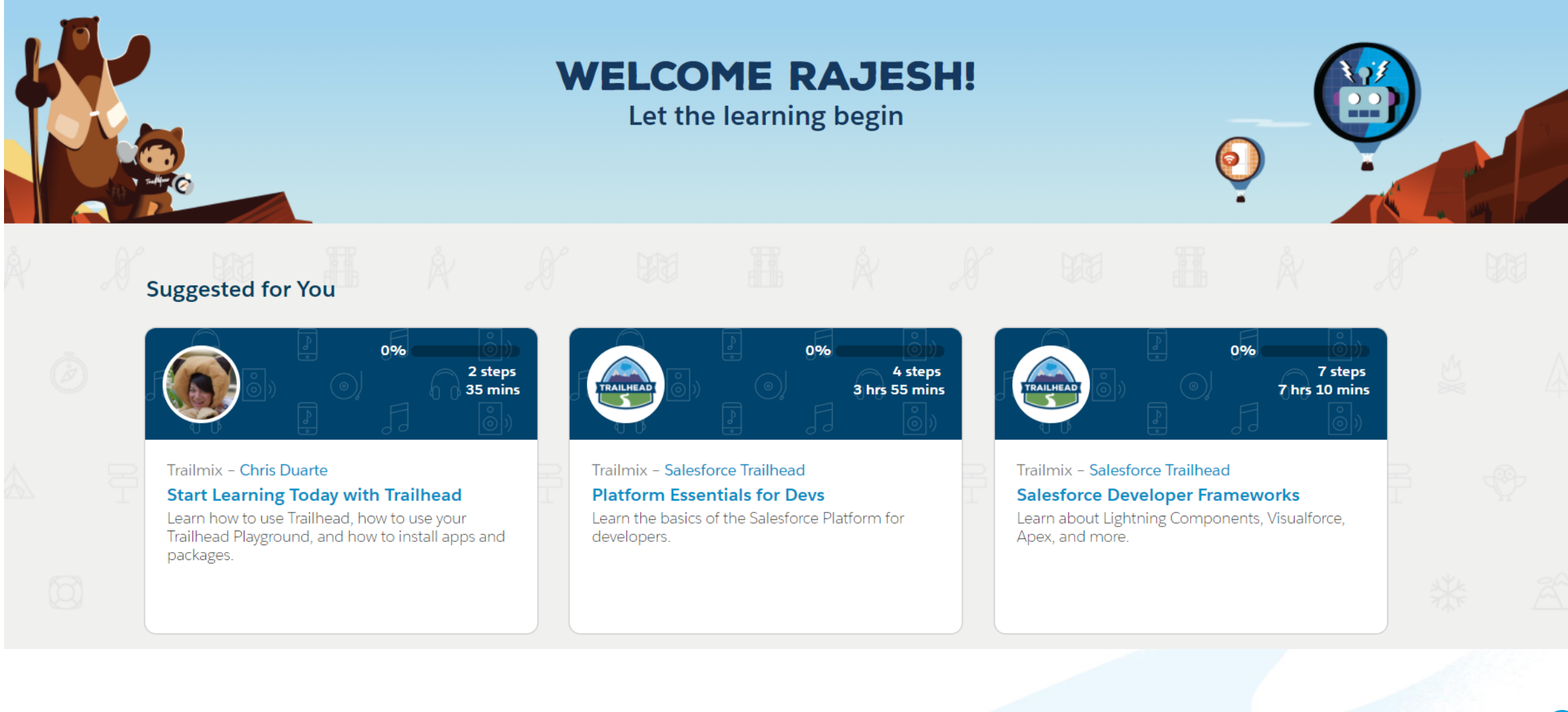

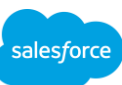

**Rajesh Nambiar** 

0 Badges, 0 Points

•

## Step 4 : Update your profile

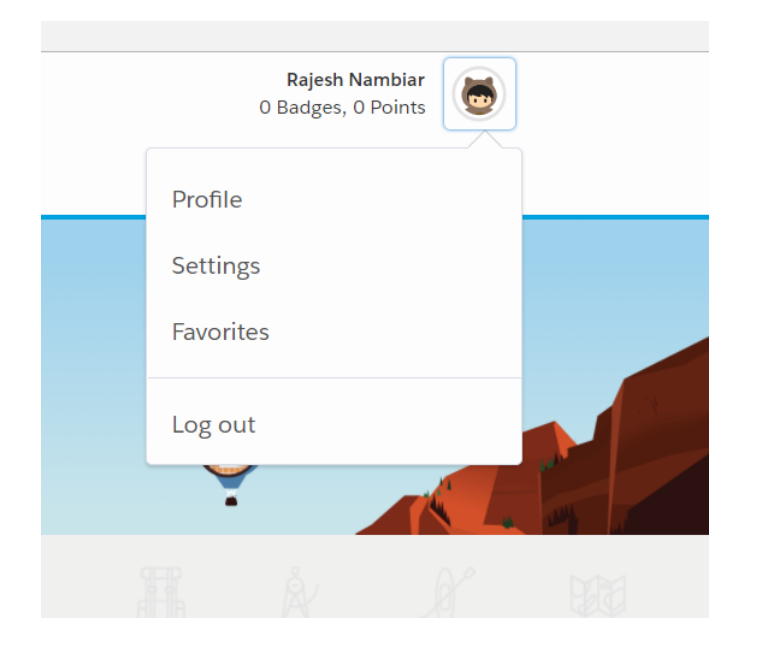

## Step 5 : Edit " About Me "

#### About Me First Name Last Name Rajesh Nambiar Profile Visibility Trailblazer Since Public November 15, 2017 Relationship to Salesforce Job Role Developer Student / Job Seeker Company/Institution Profile Link https://trailhead.salesforce.com/en/users/profi... Salesforce

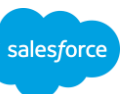

## Step 5 : Update profile

| First Name                   |          | Last Name                       | Set Profile Visibility to Public                        |
|------------------------------|----------|---------------------------------|---------------------------------------------------------|
| Rajesh                       | <u>ا</u> | Nambiar                         |                                                         |
| Profile Visibility           |          | Trailblazer Since               | <ul> <li>Job Litle : Student</li> </ul>                 |
| Public                       |          | November 15, 2017               |                                                         |
| Job Title                    |          | Job Role                        | <ul> <li>Company Institute : Full College Na</li> </ul> |
|                              |          | Developer                       | •                                                       |
| Relationship to Salesforce   |          | Company/Institution             | Add a Short Bio                                         |
| Student / Job Seeker         | \$       | Salesforce                      |                                                         |
| Quick Bio                    |          | Favorite Badge                  |                                                         |
|                              |          |                                 |                                                         |
|                              | li       |                                 |                                                         |
| Favorite Natural Wonder      |          | Favorite Tunes for Trailblazing |                                                         |
|                              |          |                                 |                                                         |
| Favorite Trailhead Character |          | Website                         |                                                         |
| Astro                        | \$       |                                 |                                                         |
| Facebook                     |          | LinkedIn                        |                                                         |
| https://facebook.com/        |          | https://linkedin.com/in/        |                                                         |
| Twitter                      |          | Google                          | Update all social han                                   |
| https://twitter.com/         |          | https://plus.google.com/        |                                                         |
| Profile Link                 |          |                                 |                                                         |

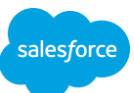

## Step 6 : Share your Trailhead URL or id to your instructor

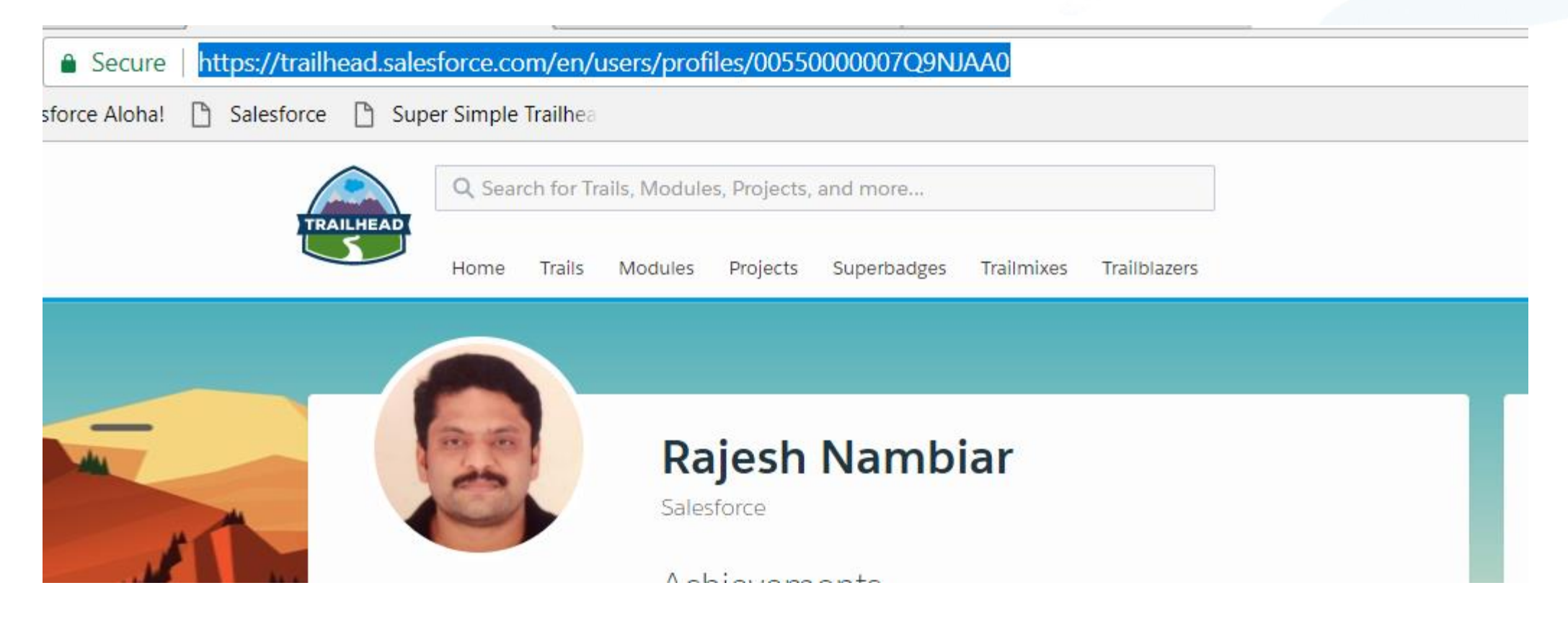

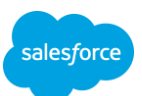

## Step 7 : Connect your social login's for ease

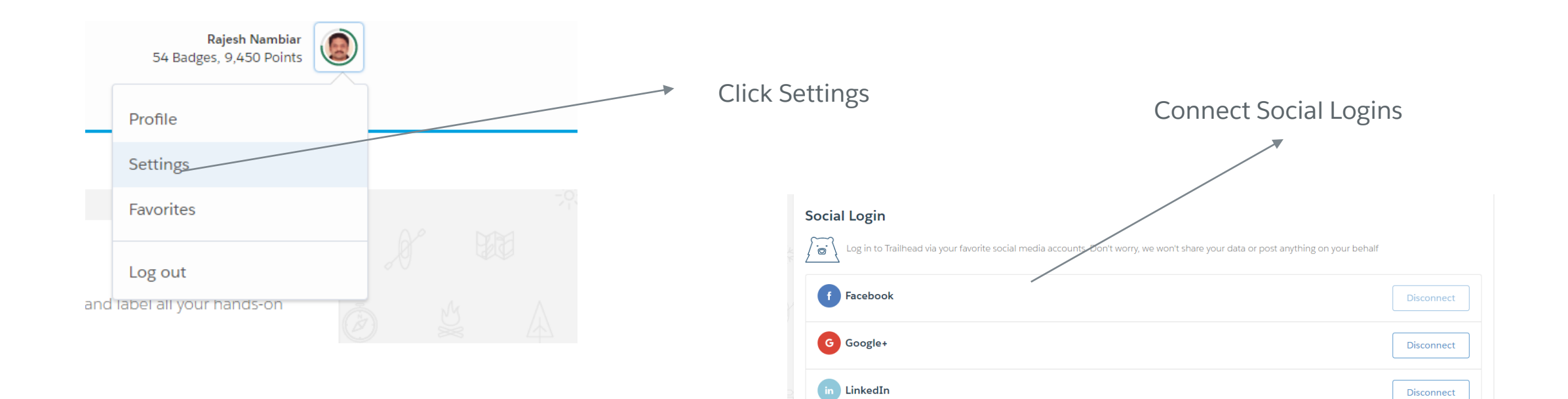

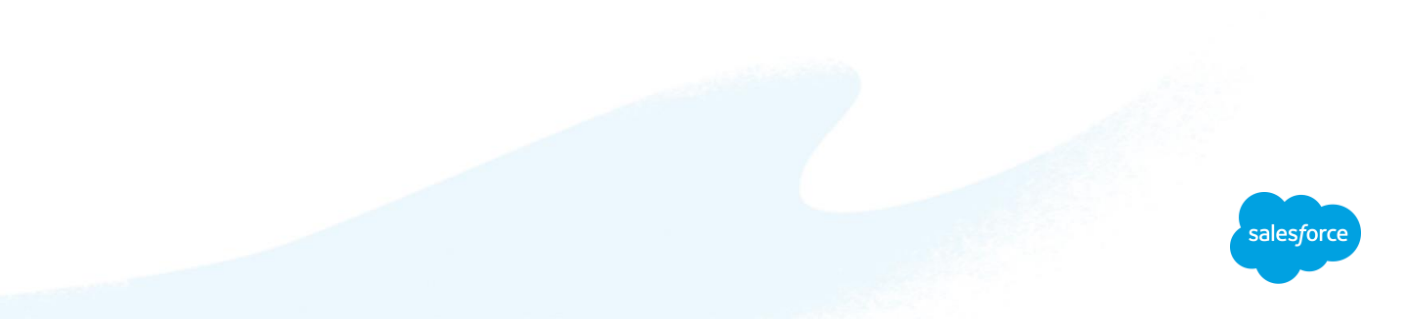

## Step 8 : Join Trailhead For Students Group on Facebook www.facebook.com/groups/Trailheadforstudents

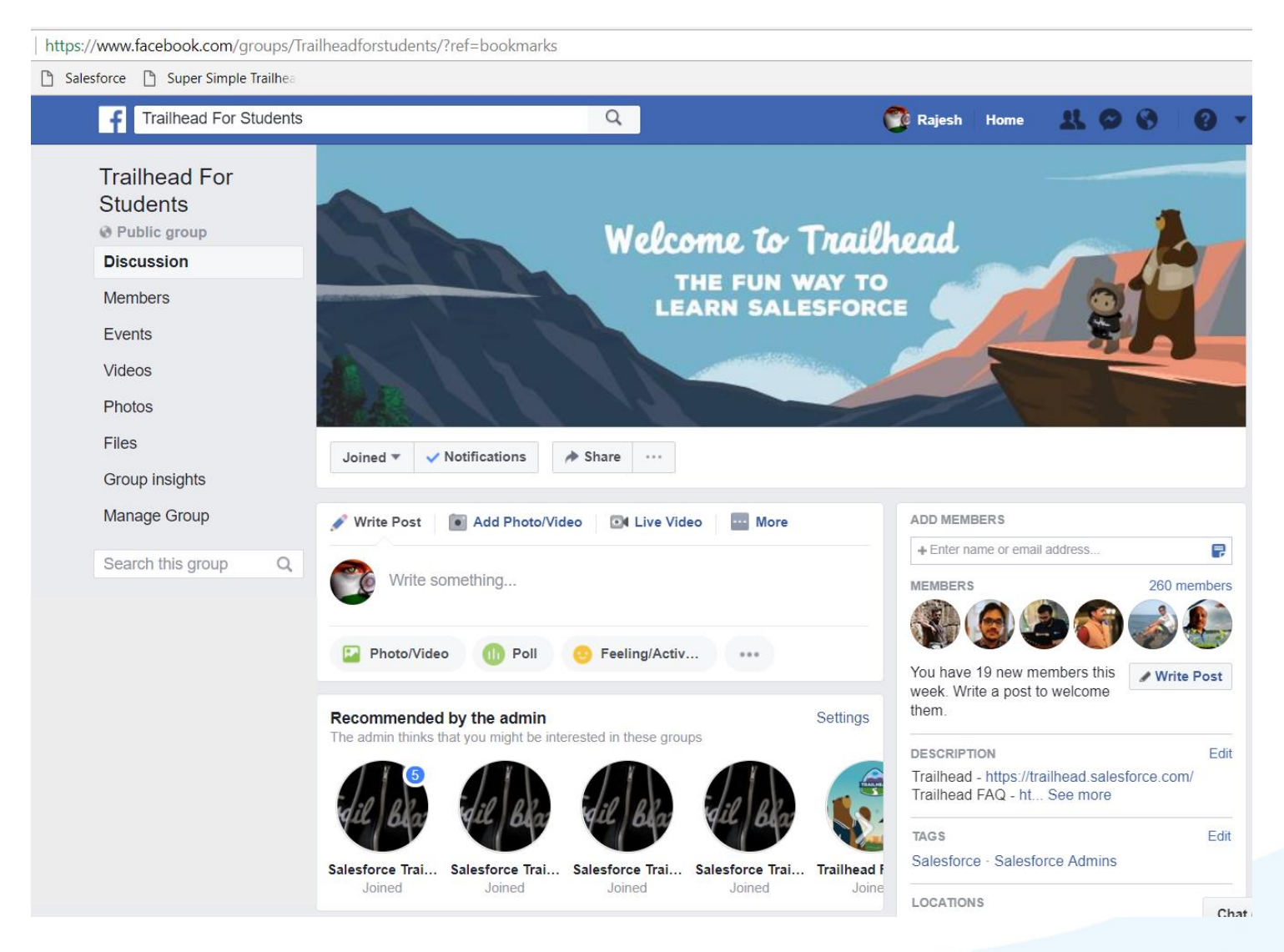

- Check activity on the Group
- Add your friends
- Read all notes ( under Files )

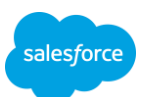

Finally Step 9 : Share every single badge, Super badge or Trailblazer Rank change to the FB group

| $\odot$ |                                                                                                    | Innovation Project Definition<br>Crystallize Your Vision into a V2MOM - | Rel |                                                                                   | $\odot$ | and for the second second second second second second second second second second second second second second s |
|---------|----------------------------------------------------------------------------------------------------|-------------------------------------------------------------------------|-----|-----------------------------------------------------------------------------------|---------|----------------------------------------------------------------------------------------------------|
|         | make to your customer so that they feel inspired                                                                                                    |                                                                         | 1.1 | Topics                                                                            |         |                                                                                                    |
|         | For Aqua Blue: Offer a futuristic experience that                                                                                                    | provides an affordable escape from daily life.                          | _×  |                                                                                   |         |                                                                                                    |
|         | Values                                                                                                    |                                                                         |     |                                                                                   |         |                                                                                                    |
|         | Values are the core beliefs you want your te-<br>your values on the wall. Things like "think bi-<br>successful solutions                                                                                                    |                                                                         |     |                                                                                   |         |                                                                                                    |
|         | For Aqua Blue: Customers first, Exceed expe                                                                                                    |                                                                         |     |                                                                                   |         |                                                                                                    |
|         | Methods                                                                                                    | Woohoo!                                                                 |     |                                                                                   |         |                                                                                                    |
|         | Speak to the key aspects of your plan. Whice<br>Blue wants to create a futuristic experience                                                                                                    | You've got a shiny new badge for your profile.<br>+25 Points            |     | Have questions about Trailhead or<br>having problems using it?<br>Trailhead Forum |         |                                                                                                    |
|         | For Aqua Blue: Approach our customers' nei-<br>friction and delight. Invest in the best techn                                                                                                    | But wait, there's more!                                                 |     | Want to send us Feedback or Ideas?                                                |         |                                                                                                    |
|         | Obstacles                                                                                                    |                                                                         |     |                                                                                   |         |                                                                                                    |
|         | Identify 3-5 things that you must overcome<br>List formidable barriers, like winning hearts<br>don't want your boss or other leaders to con<br>example, vetting and running due diligence<br>activity that you have to complete. | Brag about it on your favorite social channel                           |     |                                                                                   |         |                                                                                                    |
|         |                                                                                                    |                                                                         |     |                                                                                   |         |                                                                                                    |
|         |                                                                                                    |                                                                         |     |                                                                                   |         |                                                                                                    |

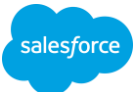